(12) ■『まなびかんニュース』の主な配布場所:生涯学習センター・市役所・行政センターやコミュニティセンターなどの公共施設を

はじめ市内のJR・京急各駅、主な郵便局や金融機関、医療関係機関などに置いてあります。

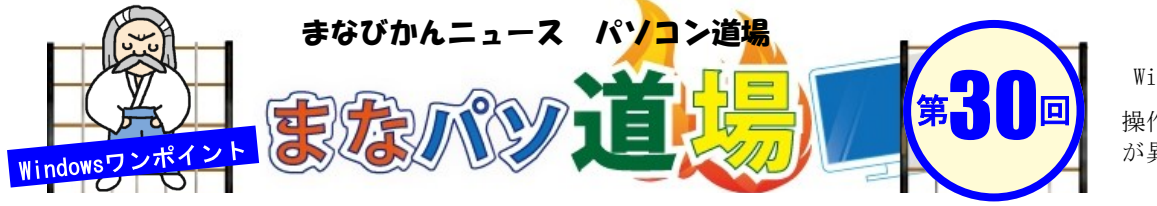

紙面記載の画面は Windows7 + Office2013

操作環境によっては表示 が異なる場合があります

黑带級

## 面倒な区間集計で困ったときはExcel 配列数式!

|    | A  | В   | С  | D | Е  | F          | G     | н      |
|----|----|-----|----|---|----|------------|-------|--------|
| 1  | 番号 | 氏名  | 年齢 |   | 字  | F齢)        | 罾     | 人数     |
| 2  | 1  | 田中  | 61 |   | 0  | ~          | 19    |        |
| 3  | 2  | 山本  | 52 |   | 20 | ~          | 29    |        |
| 4  | 3  | 伊藤  | 49 |   | 30 | ~          | 39    |        |
| 5  | 4  | 鈴木  | 37 |   | 40 | ~          | 49    |        |
| 6  | 5  | 飯田  | 63 |   | 50 | ~          | 59    |        |
| 7  | 6  | 小林  | 78 |   | 60 | ~          | 69    |        |
| 8  | 7  | 石川  | 55 |   | 70 | ~          | 79    |        |
| 9  | 8  | 藤田  | 41 |   |    |            |       |        |
| 10 | 9  | 渡辺  | 43 |   |    |            |       |        |
| 11 | 10 | 市村  | 60 |   | 隹  | <b>₽</b> 1 | +-1   | い区間    |
| 12 | 11 | 佐々木 | 22 |   | 75 | 41 C       | 770.4 | EZ IRJ |
| 13 | 12 | 岡田  | 33 |   |    |            |       |        |

例えば左図のような「番号・氏名・年齢」の表(A1:C13)がある。 バラバラに記載された年齢から「年齢層と人数」の表(E1:H8)のH列に、 年齢層の範囲(「20~29」など)に何人いるか人数を集計したい。

G列を見てみよう。「19、29・・・79」と10ずつ下に向かって増加している。 ここが重要ポイントで、必ず昇順または降順になっていれば良い。 このG列を境目にC列の年齢の値が「区間にいくつあるか」(=度数分 布)を配列を使って集計する。さて、ややこしそうだが関数一つで問題 解決じゃ。色々な場面で応用が利くのでぜひやってみよう。例題では12 件のデータだが、仮に1,000件あっても一発じゃ!!

セルH2~H8を選択したまま、以下を入力して、

## =FREQUENCY(\$C\$2:\$C\$13, \$G\$2:\$G\$8) データ配列 区間配列

2 まだEnterキーは押してはいけない。上記関数を入力したら、 CtrlキーとShiftキーを押したままEnterキーを押す。 すると、H2~H8の数式はすべて、

{=FREQUENCY(\$C\$2:\$C\$13, \$G\$2:\$G\$8)}

となる。この大括弧 {} でくくられた式を配列数式という。 一見、変な数式のようだが、FREQUENCY関数を使って度数 分布(つまり縦方向の頻度分布)を返す。

書式は {=FREQUENCY(データ配列,区間配列)}

## 黒帯・免許皆伝!指数★★★

|    | A  | В   | С  | D | Е  | F      | G  | Н          | I          | J     |
|----|----|-----|----|---|----|--------|----|------------|------------|-------|
| 1  | 番号 | 氏名  | 年齢 |   | 白  | E齢J    | 罶  | 人数         |            |       |
| 2  | 1  | 田中  | 61 |   | 0  | $\sim$ | 19 | 0          |            |       |
| 3  | 2  | 山本  | 52 |   | 20 | ~      | 29 | 1          |            |       |
| 4  | 3  | 伊藤  | 49 |   | 30 | ~      | 39 |            |            |       |
| 5  | 4  | 鈴木  | 37 |   | 40 | ~      | 49 | 3          |            |       |
| 6  | 5  | 飯田  | 63 |   | 50 | ~      | 59 | 2          |            |       |
| 7  | 6  | 小林  | 78 |   | 60 | $\sim$ | 69 |            |            |       |
| 8  | 7  | 石川  | 55 |   | 70 | $\sim$ | 79 | 1          |            |       |
| 9  | 8  | 藤田  | 41 |   |    |        | 1  |            | 12         |       |
| 10 | 9  | 渡辺  | 43 |   |    |        | 7  |            |            |       |
| 11 | 10 | 市村  | 60 |   |    |        |    | <b>造</b> 日 | の配列(       | G歹II) |
| 12 | 11 | 佐々木 | 22 |   |    |        |    | - 90 H     | -> ЦС> 1(- | G/ 1/ |
| 13 | 12 | ▶⊞  | 33 |   |    |        |    |            |            |       |
|    |    |     |    |   |    |        |    |            |            |       |

初級レ 茶帯級 中 級 レベ ル

日帯級

べ ル

黒帯

級

上級レベ